# カメラ操作方法

# カメラ電源 / シャッターリモコン ON

【カメラ電源】 赤枠のダイヤルのつまみを「OFF」から 「ON」にすると電源がはいります。

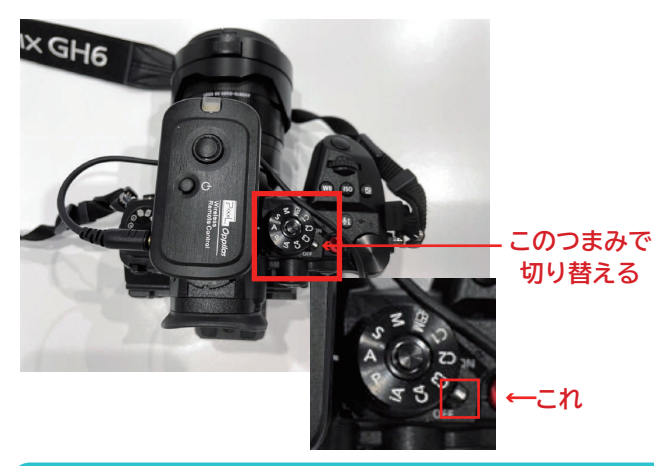

【ワイヤレスシャッターリモコン電源】 カメラに取り付けられている受信機の電源を長押しすると 赤のランプが点滅します。(ON の状態) リモコンのボタンを軽く押して受信機とリモコンのランプが 緑に光り、そのままボタンをさらに押すと撮影ができます。

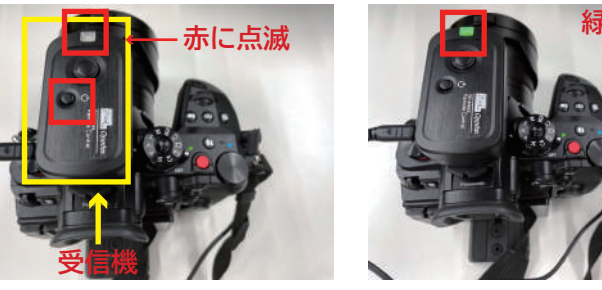

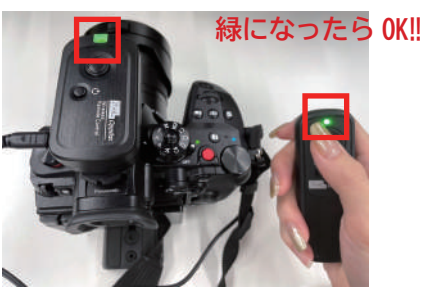

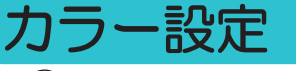

● (学)を押して ● → ●「フォトスタイル」を押す。

②カメラの右のボタンを横に押すと設定変更ができます。

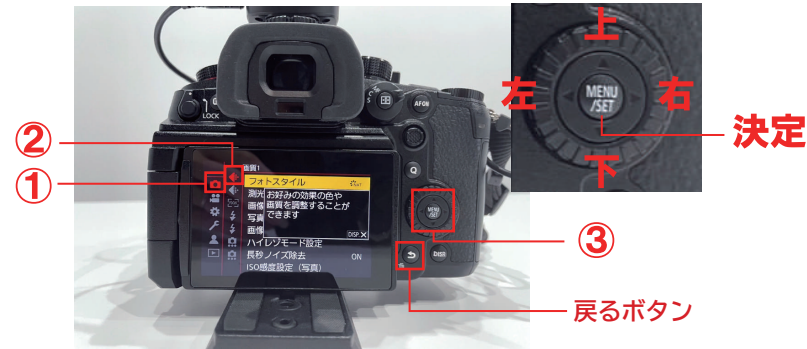

決定を押して確定

モノクロとカラー両方ご利用いただけます。 基本設定:カラー→「スタンダード」「ナチュラル」「人物」・モノクロ→「モノクローム」「L.モノクローム」

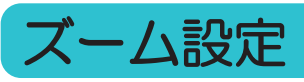

足まで移したい場合は最大限引き、アップで撮りたい場合はズームすることが可能です。

●12 が一番引きの状態

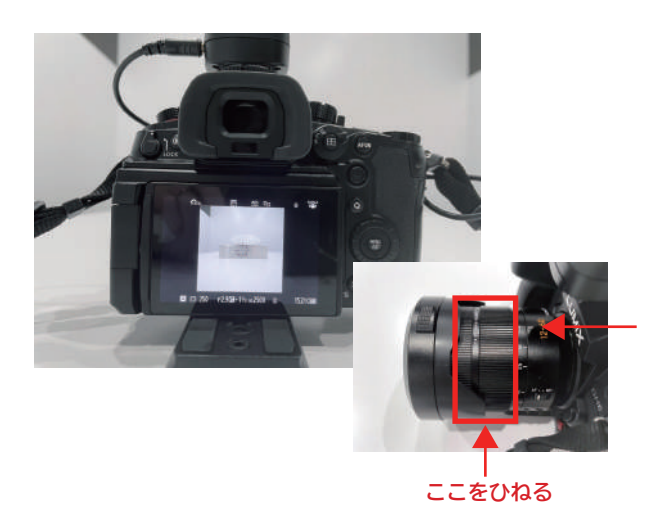

❷数字をあげていくとアップになります。 ちょうどいいところで止めてご利用ください。

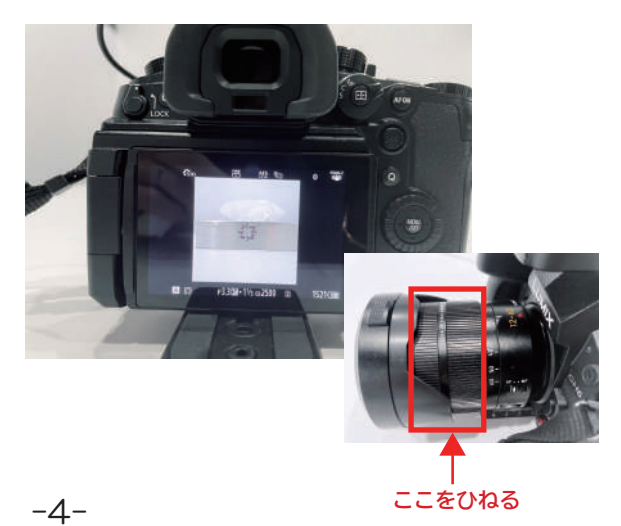

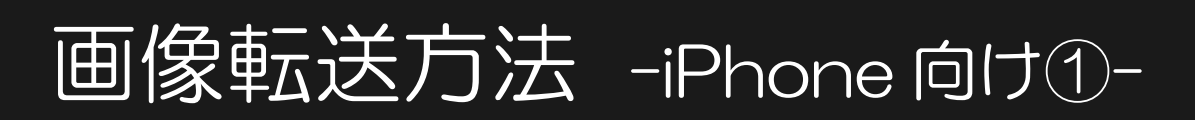

### 画像転送について

※所要時間目安5分程度

撮影した写真は MYST の iPad「LUMIX Sync」アプリでカメラで撮影したデータが反映され ています。データを選択、コピーし、データフォルダよりエアドロップしてください。 データ送信後、他のお客様に見られたくない方はデータ削除をお願い致します。(P8 参照)

#### LUMIX Sync MYSTiPad に入ってます。

①アプリを開くと下記の表示が出ることがあるので、 接続を選択して下さい。

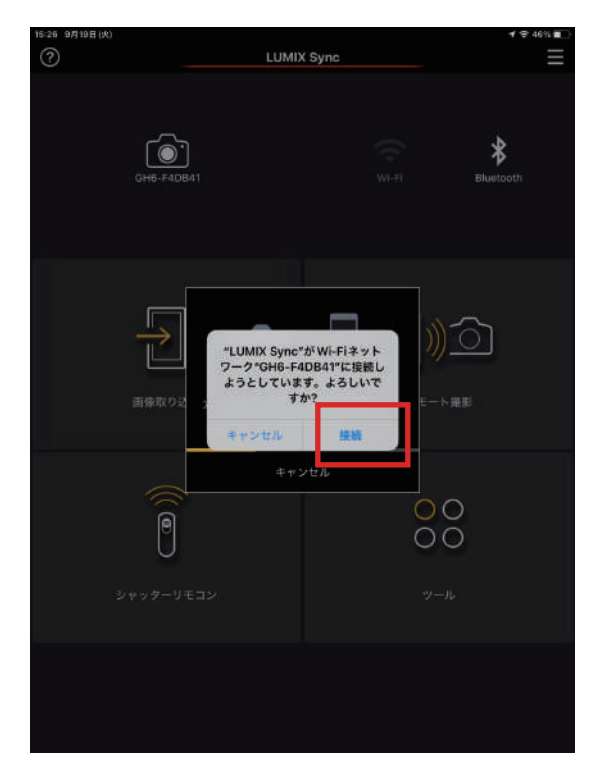

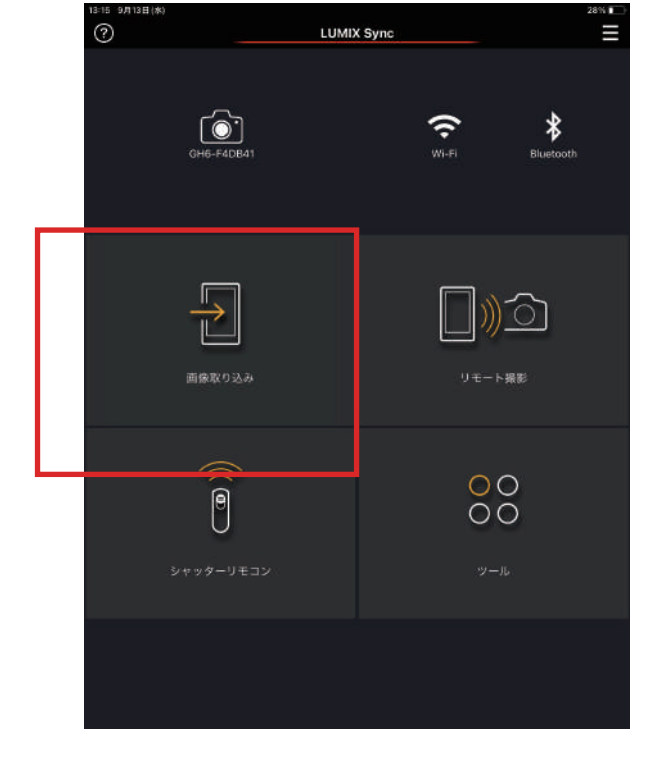

❸右上①選択をタップし、撮影したデータ全て選択。 選択し終えたら一番下の②を選択すると写真フォルダへコピーされます。

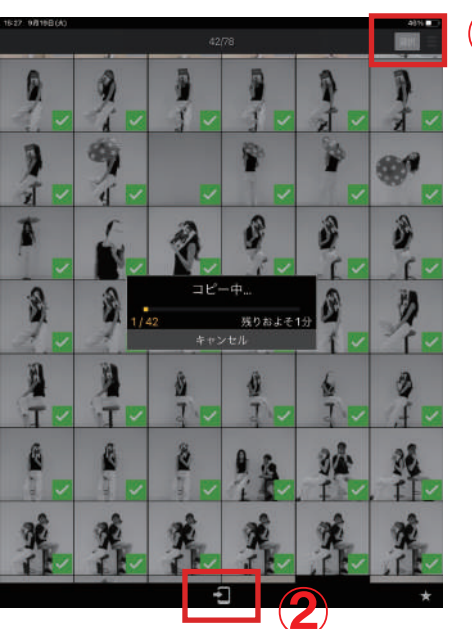

#### 

❷画像取り込みを選択。

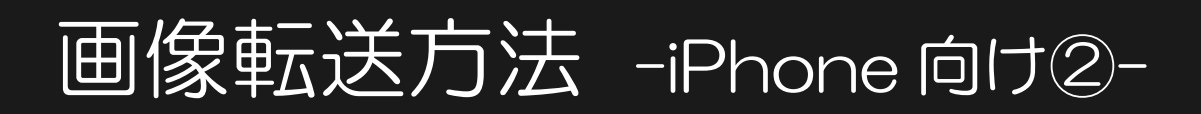

# AirDrop 設定確認

AirDrop 設定を「すべての人」にしてください。(iPad の名前は"MYST"です)

●iPhone のコントロールセンターを表示。 ↓の画面を出し、赤枠部分を長押し。

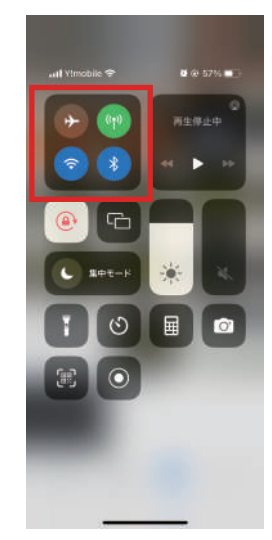

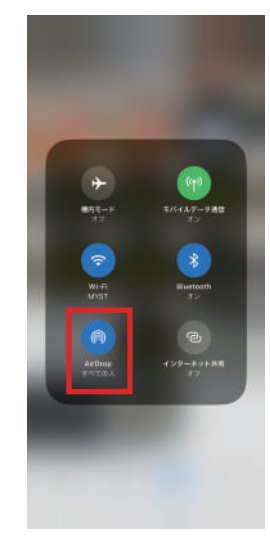

# iPad から自分の携帯にデータを送る

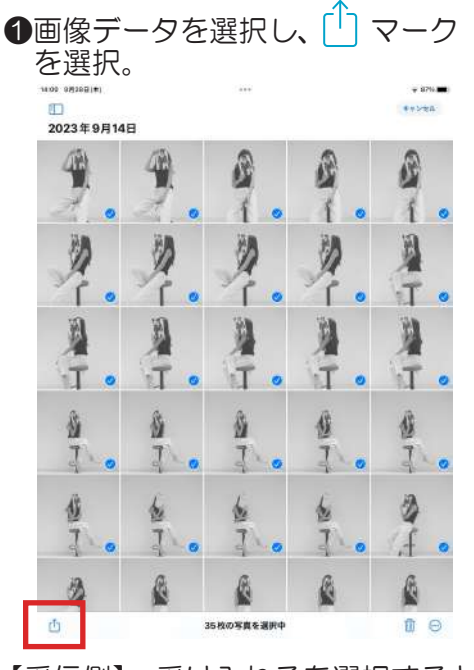

②AirDropのマークを選択。

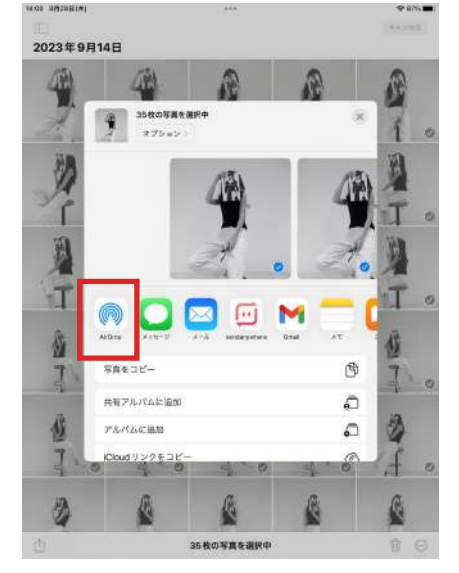

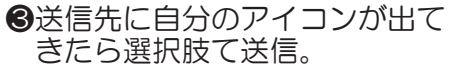

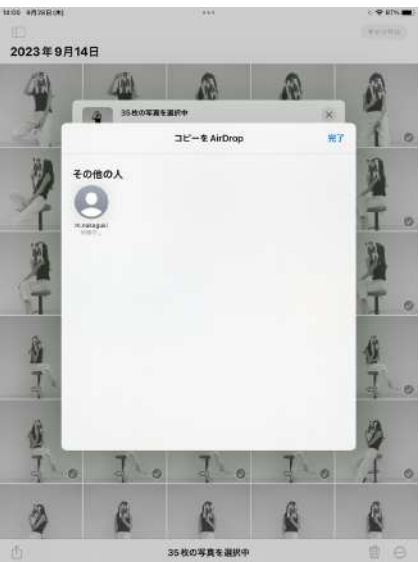

【受信側】 受け入れるを選択すると、 自動でデータフォルダへ保存されます。

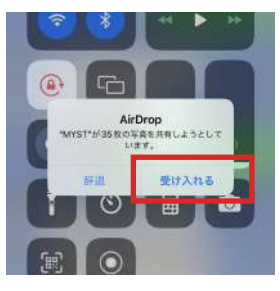

-6-

# 画像転送方法 -Android 向け-

# 画像転送について

※所要時間目安5分程度

こちらの操作にお入り下さい。

※LUMIX Sync でデータフォルダヘコピーした後に

Android のかたは「send anywhere」をダウンロードしてください。

データ送信後、他のお客様に見られたくない方はデータ削除をお願い致します。(6ページ参照)

# send anywhere で送信

send any where を開き、左側の写真を選択。

②送信する写真を全て選択し、 右下の送信ボタンをタップ。 ❸QR コードと6桁のキーが 表示されます。

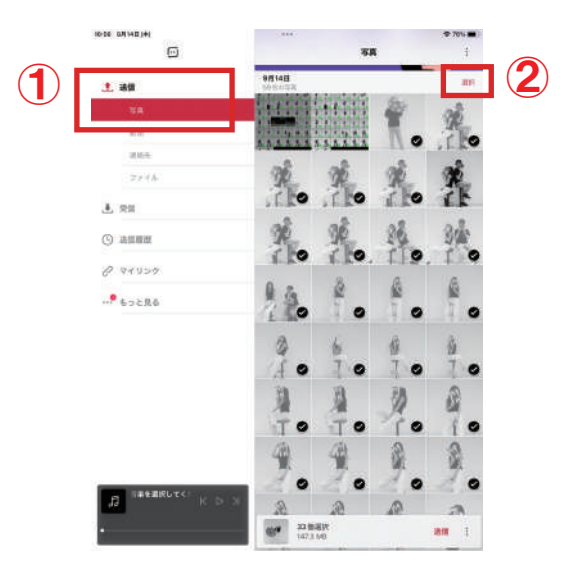

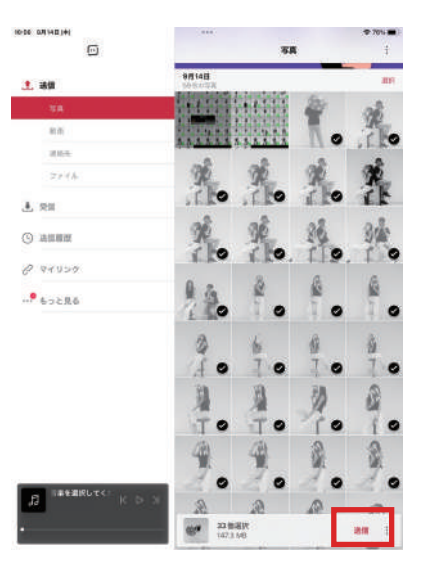

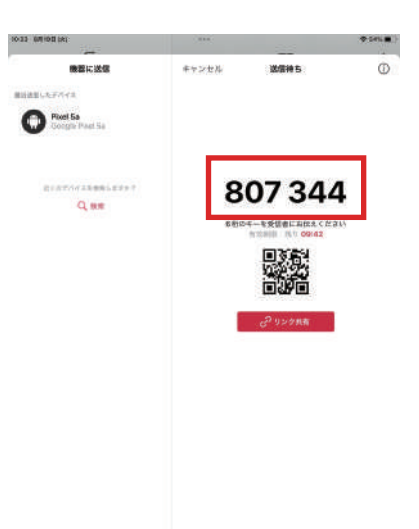

# send anywhere で受信

①先程表示された6桁の数字を 入力し、受信をタップ。 ❷受信が始まります。受信完了すると データフォルダへ自動保存されます。

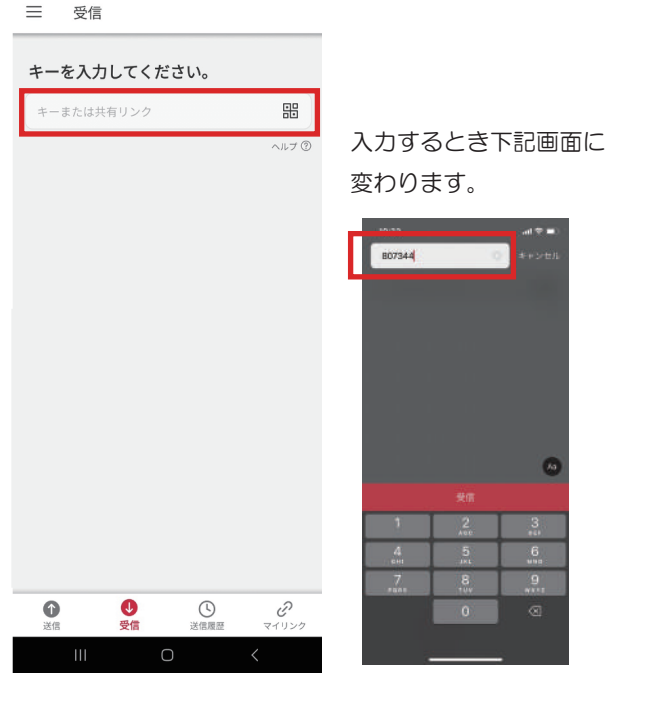

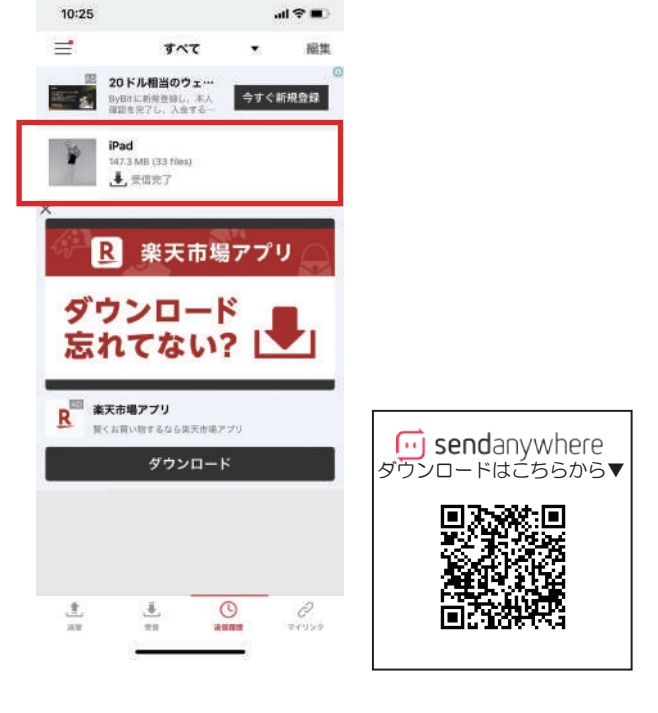